## **Quick Summary**

You are invited to set up your Multi Factor Authentication (MFA) account. You will:

- **Step 1**. Register your mobile device with SecureAuth

- Step 2. Add a non-TMH email address for recovery

These steps will take a few minutes only. For issues, call the IT Service Desk at ext. 15272. For more information about MFA, please visit this <u>SPARK link</u>

| Before you Start |                                                                               |                                                                                         |  |  |
|------------------|-------------------------------------------------------------------------------|-----------------------------------------------------------------------------------------|--|--|
| Download         | the <i>SecureAuth Authenticate</i> app on a pho                               | one or tablet with a camera:                                                            |  |  |
| 6                | SecureAuth Authenticate<br>SecureAuth Business<br>Everyone<br>Add to Wishlist | SecureAuth Authenticate (4+<br>SecureAuth Corporation<br>***** 2.8 • 52 Ratings<br>Free |  |  |
|                  | For Android                                                                   | For iOS                                                                                 |  |  |
|                  |                                                                               | Let's start the enrollment on the next page 🗢                                           |  |  |

## Step 1. Enroll your mobile device with SecureAuth

https://secureauth.tmh.org/secureauth998

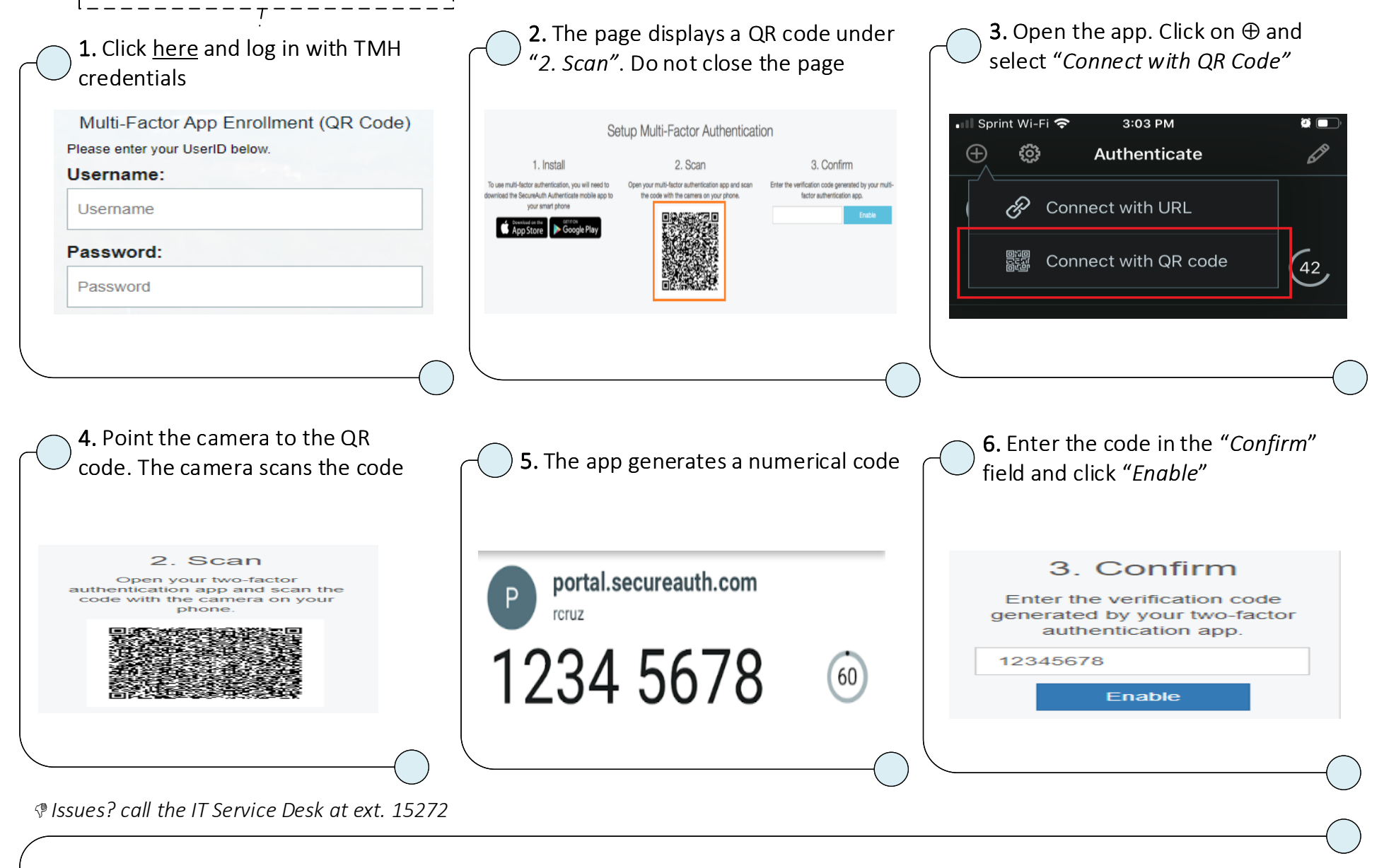

You completed Step 1. Please continue to next page for Step 2 🗢

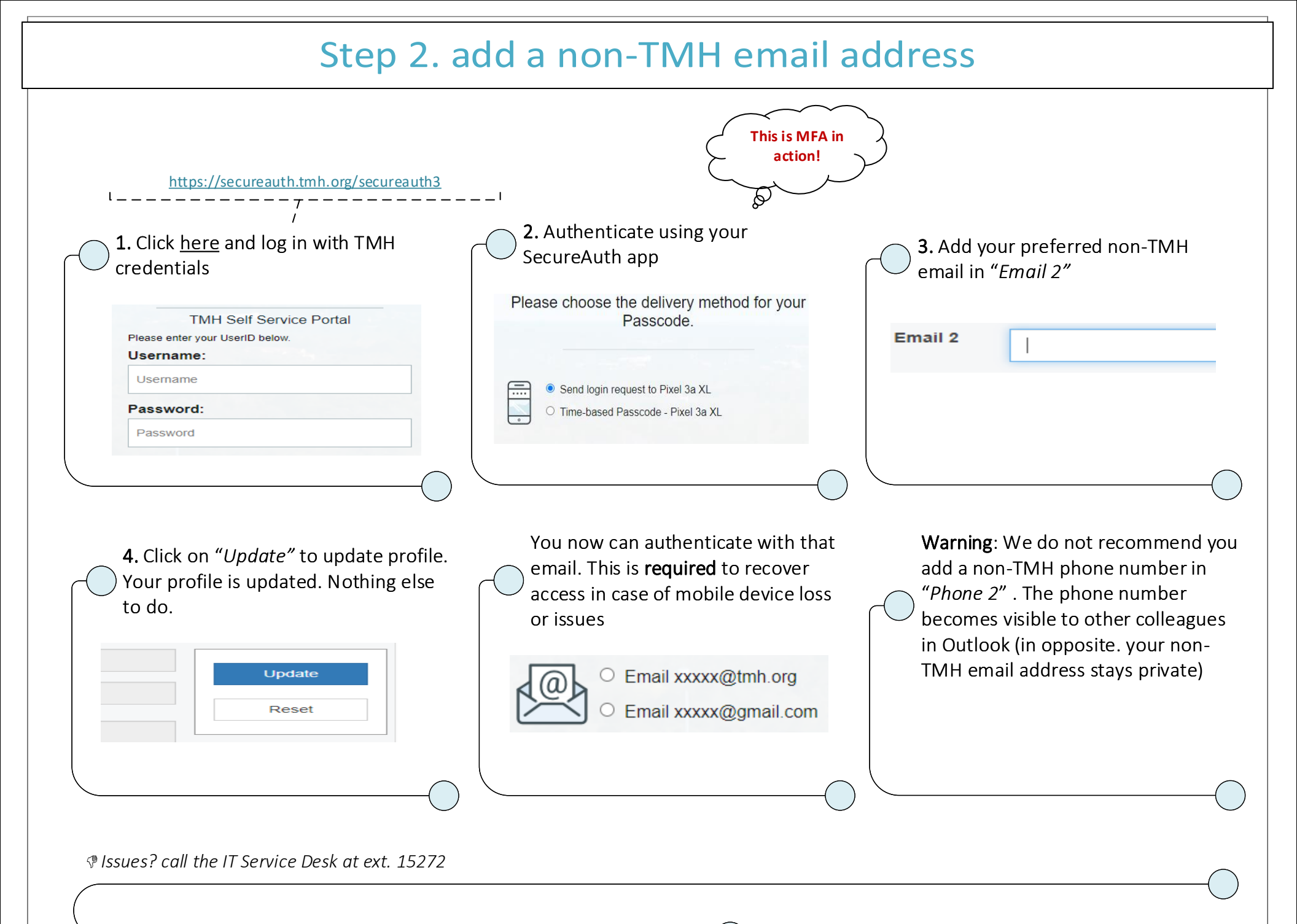

## Starting April 14: how to access the TMH network remotely

| https://access.tmh.org                                                                | J                                                                                                    |                                                                                                    |
|---------------------------------------------------------------------------------------|----------------------------------------------------------------------------------------------------|----------------------------------------------------------------------------------------------------|
| <b>1.</b> Click <u>here</u> . This is your portal for external remote access          | <b>2.</b> Log in with TMH credentials                                                                                                    | <b>3</b> . Select a method, authenticate                                                                                                    |
|                                                                                       | Please select the 'Public Computer' option if this is not a machine you use regularly, then enter your User ID below and click 'Submit' to access the system.<br>Username:<br>E092922<br>Password:<br>• This is a public computer<br>• This is a private computer<br>Submit | <ul> <li>Send login request to Pixel 3a XL</li> <li>Time-based Passcode - Pixel 3a XL</li> <li>Email xxxxx@tmh.org</li> <li>Email xxxxx@gmail.com</li> </ul> |
|                                                                                       |                                                                                                    |                                                                                                    |
| <b>4.</b> Open your Citrix. Your applications are available as usual                  | <b>5.</b> For VDI access, go to " <i>Desktops</i> "                                                                                                    | <b>6.</b> Click on your VDI icon. You are taken to VDI                                                                                                    |
| Welcome to Citrix Receiver<br>citrix Workspace Use Citrix Receiver<br>Detect Receiver |                                                                                                    | Desktops<br>All (1) Favorites (1)                                                                                                    |
|                                                                                       |                                                                                                    |                                                                                                    |
| Issues? call the IT Service Desk at ext. 15272                                        |                                                                                                    |                                                                                                    |
|                                                                                       |                                                                                                    | Enjoy your MFA experience!                                                                                                    |

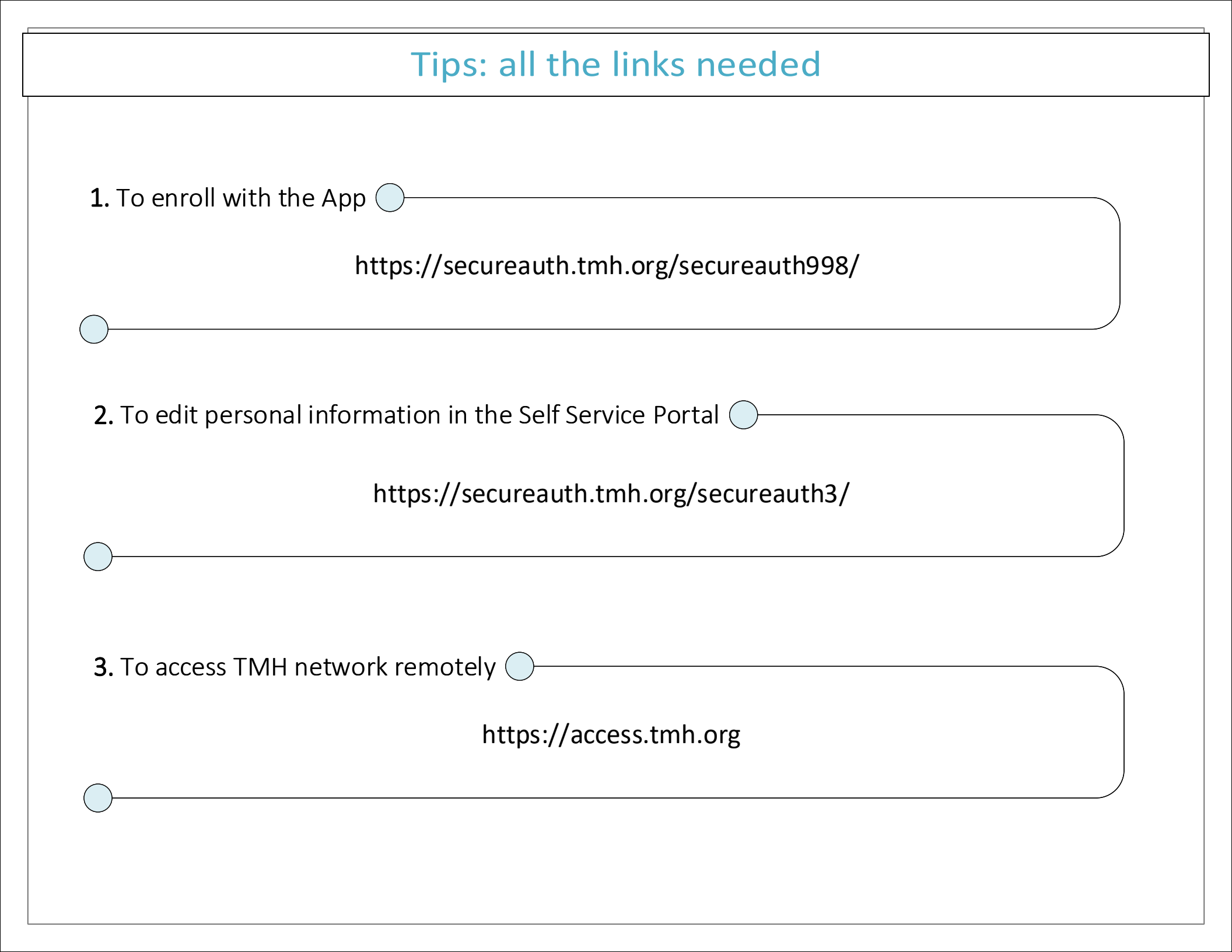